# QIAsymphony RGQ alkalmazási adatlap artus<sup>®</sup> CT/NG QS-RGQ kit (mintatípus: vizelet 400 µl eNaT<sup>™</sup> közegben stabilizálva)

2017. július

Verziókezelés

A jelen dokumentum a vizelettel használható artus CT/NG QS-RGQ kit 1. verziójához tartozó alkalmazási adatlap 3. kiadása.

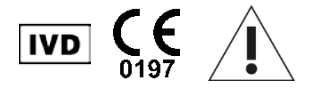

A tesz elvégzése előtt ellenőrizze a <u>www.qiagen.com/products/artusctngqsrgqkitce</u> címen, hogy nincs-e új, átdolgozott elektronikus dokumentáció.

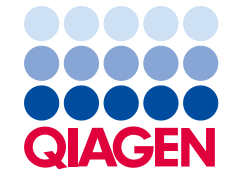

# Általános információk

| Kit                                       | artus CT/NG QS-RGQ kit, 1. verzió, REF 4569365                               |
|-------------------------------------------|------------------------------------------------------------------------------|
| Validált mintaanyagok                     | Nőtől és férfitól származó vizelet eNaT közegben stabilizálva                |
| Előtisztítás                              | QIAsymphony DSP vírus/patogén midi kit (katalógusszám: 937055)               |
| Mintatérfogat (térfogattöbblettel együtt) | 500 µl                                                                       |
| Tesztparaméter-készlet                    | artus_CT_NG 400_V1                                                           |
| Alapértelmezett tesztkontroll-készlet     | Complex400_V4_DSP artus CT_NG                                                |
| A belső kontroll neve az SP modulon       | Complex400_V4_DSP artus CT_NG                                                |
| Elúciós térfogat                          | 60 µl                                                                        |
| Szükséges szoftververzió                  | 4.0-s vagy későbbi verzió                                                    |
| Mesterkeverék-térfogat                    | 10 µl                                                                        |
| Templáttérfogat                           | 15 µl                                                                        |
| Reakciók száma                            | 6–96                                                                         |
| Futási idő az AS modulon                  | 6 reakció esetén: körülbelül 8 perc<br>72 reakció esetén: körülbelül 35 perc |

# Szükséges, de nem biztosított anyagok

| Mintavétel                                |   | 2 ml eNaT tubes (2 ml-es eNaT csövek) (Copan,<br>katalógusszám: 606C, <u>www.copaninnovation.com</u> )                                                                                                    |
|-------------------------------------------|---|----------------------------------------------------------------------------------------------------|
| Tisztító kit                              | • | QIAsymphony DSP Virus/Pathogen Midi Kit<br>(QIAsymphony DSP vírus/patogén midi kit)<br>(katalógusszám: 937055)                                                                                                    |
| Adapterek a QIAsymphony SP<br>készülékhez |   | Elution Microtube Rack QS (QS elúciósmikrocső-állvány)<br>(hűtőadapter, elúciós mikrocső [Elution Microtube, EMT],<br>v2, Qsym, katalógusszám: 9020730)<br>3B csőtartó (csőtartó, 2,0 ml v2, mintatartó (24), Qsym,<br>katalógusszám: 9242083) |

| Fogyoeszkozok<br>QIAsymphony SP készülékhez | 8 cellás minta-előkészítő kazetták (katalógusszám:<br>997002)     |
|---------------------------------------------|-------------------------------------------------------------------|
|                                             | 8-Rod Covers (8 pálcás védőborítás) (katalógusszám:<br>997004)    |
| -                                           | 1500 µl-es, szűrővel rendelkező hegyek (katalógusszám:<br>997024) |
|                                             | 200 µl-es, szűrővel rendelkező hegyek (katalógusszám:<br>990332)  |
|                                             | Elution Microtubes CL (CL elúciós mikrocsövek)                    |
|                                             | (katalógusszám: 19588)                                            |
|                                             | Hegygyűjtő hulladékzsákok (katalógusszám: 9013395)                |
| =                                           | 2,0 ml-es, I-es típusú talpas mikrocsövek (Sarstedt,              |
|                                             | katalógusszám: 72.694, <u>www.sarstedt.com</u> ) mintákkal és     |
|                                             | belső kontrollokkal való használathoz                             |
|                                             | 14 ml-es, 17 × 100 mm méretű, polisztirolból készült,             |
|                                             | lekerekített aljú csövek (Becton Dickinson, katalógusszám:        |
|                                             | 352051), belső kontrollokhoz                                      |
| Adapterek és reagenstartók a                | Reagent holder 1 QS (1 QS reagenstartó) (hűtőadapter,             |
| QIAsymphony AS keszülekhez                  | 1-es reagenstartó, Qsym, katalógusszám: 9018090)                  |
|                                             | Reagent holder 2 QS (2 QS reagenstartó) (hűtőadapter,             |
|                                             | 2-es reagenstartó, Qsym, katalógusszám: 9018089)                  |
|                                             | RG Strip Tubes 72 QS (72 QS RG cső strip) (hűtőadapter,           |
|                                             | 72 RG cső strip, Qsym, katalógusszám: 9018092)                    |
| Fogyóeszközök a                             | 0,1 ml-es cső strip és kupakok (katalógusszám: 981103)            |
| QIAsymphony AS keszülekhez                  | Tubes, conical, 2 ml, Qsym AS (2 ml-es, kúpos aljú                |
|                                             | Qsym AS csövek) (katalógusszám: 997102)                           |
|                                             | Tube, conical, 5 ml, Qsym AS (5 ml-es, kúpos aljú                 |
|                                             | Qsym AS cső) (katalógusszám: 997104)                              |
|                                             | Elution Microtubes CL (CL elúciós mikrocsövek)                    |
|                                             | (katalógusszám: 19588)                                            |
|                                             | 1500 µl-es, szűrővel rendelkező hegyek (katalógusszám:            |
|                                             | 997024)                                                           |
|                                             | 200 µl-es, szűrővel rendelkező hegyek (katalógusszám:             |
|                                             | 990332)                                                           |
|                                             | 50 µl-es, szűrővel rendelkező hegyek (katalógusszám:              |
|                                             |                                                                   |
| A minta-előkészítéshez (eNaT) —             | Hegygyujto nulladekzsakok (katalogusszam: 9013395)                |
|                                             | Butter ATL, GPR (ATL putter, GPR) (katalógusszám:<br>939016)      |
|                                             |                                                                   |

# A minták kezelése és tárolása

| Mintavétel        | 2 ml eNaT tubes (2 ml-es eNaT csövek) (Copan, katalógusszám:<br>606C, <u>www.copaninnovation.com</u> )                                                                                                    |
|-------------------|----------------------------------------------------------------------------------------------------|
| Mintaszállítás    | Szállítás törhetetlen csomagolásban                                                                                                    |
|                   | Szállítás 20 °C-os hőmérsékleten, a mintavételtől számított 6 órán<br>belül                                                                                                    |
|                   | A szállítandó csomagot a patogén anyagokra vonatkozó jogszabályok betartásával postázza el*                                                                                                    |
| Minta-előkészítés | Kerülje a habképződést a mintákban vagy a mintákon.                                                                                                    |
|                   | A futtatás megkezdése előtt a minták hőmérsékletét szobahőmérsékletre (15–25 °C) kell hozni.                                                                                                    |
| Mintatárolás      | Rövid távú (legfeljebb 7 nap a vizsgálati helyre való megérkezést<br>követően): 20 °C vagy 4 °C a helyi feltételektől függően<br>Hosszú távú (legfeljebb 2 hét): 4 °C<br>Huzamosabb idejű tárolás: –20 °C |

\* Nemzetközi Légi Szállítási Szövetség (International Air Transport Association, IATA). Dangerous Goods Regulations (veszélyes árukkal kapcsolatos előírások).

# Az eljárás

A hordozó RNS előkészítése és a belső kontrollok hozzáadása a mintákhoz

Ha a QIAsymphony DSP vírus/patogén midi kitet az *artus* CT/NG QS-RGQ kittel együtt használják, akkor a mintaelőkészítés és az ezt követő teszt hatásosságának ellenőrzésére belső kontrollt (CT/NG RG IC) kell alkalmazni a tisztítási eljárás során.

A belső kontrollt a hordozó RNS (CARRIER) és az AVE puffer (AVE) keverékéhez kell hozzáadni úgy, hogy a belső kontroll, a hordozó RNS (CARRIER) és az AVE puffer (AVE) keverékének térfogata 120 µl legyen.

Az alábbi táblázat a belső kontrollok izolátumhoz való hozzáadását mutatja be – az alkalmazott arány 0,1 µl/1 µl elúciós térfogat. Javasoljuk, hogy minden futtatáshoz készítsen friss keveréket közvetlenül a felhasználás előtt.

A belső kontroll (internal control, IC) számításához a QIAsymphony Management Console (QMC) "IC Calculator" funkcióját kell használni.

| Komponens                                          | Térfogat (μl)<br>(SAR csövek)* | Térfogat (µl)<br>(BD™ csövek) <sup>†</sup> |
|----------------------------------------------------|--------------------------------|--------------------------------------------|
| Hordozó RNS (CARRIER)<br>törzsoldata               | 3                              | 3                                          |
| Belső kontroll <sup>‡</sup>                        | 9                              | 9                                          |
| AVE puffer                                         | 108                            | 108                                        |
| Végső térfogat mintánként<br>(kivéve holttérfogat) | 120                            | 120                                        |
| Teljes térfogat n számú minta<br>esetén            | (n × 120) + 360§               | (n × 120) + 600 <sup>¶</sup>               |

\* 2,0 ml-es, I-es típusú talpas mikrocsövek (Sarstedt, katalógusszám: 72.694, www.sarstedt.com).

† 14 ml-es, 17 x 100 mm méretű, polisztirolból készült, lekerekített aljú csövek (Becton Dickinson, katalógusszám: 352051).

¶ 5 további mintának megfelelő (azaz 600 µl) belsőkontroll-keverék szükséges. Ne töltsön bele több mint 13,92 ml teljes térfogatot (a maximális mintaszám tehát 111). Ezek a térfogatok a 14 ml-es, 17 x 100 mm méretű, polisztirolból készült, lekerekített aljú csövekre (Becton Dickinson, katalógusszám: 352051) vonatkoznak.

<sup>‡</sup> A belső kontroll mennyiségének kiszámítása a kezdeti elúciós térfogat (90 µl) alapján történik. A további holttérfogat a használt mintacső típusától függ.

<sup>§ 3</sup> további mintának megfelelő (azaz 360 µl) belsőkontroll-keverék szükséges. Ne töltsön bele több mint 1,92 ml teljes térfogatot (a maximális mintaszám tehát 13). Ezek a térfogatok a 2,0 ml-es, l-es típusú talpas mikrocsövekre (Sarstedt, katalógusszám: 72.694, www.sarstedt.com) vonatkoznak.

# A QIAsymphony SP készülék beállítása

## Hulladéktartály-fiók

| 1-4. számú egységdoboz-tartó       | Ürítse ki az egységdobozokat                                        |
|------------------------------------|---------------------------------------------------------------------|
| A hulladékgyűjtő zsák tartója      | Ürítse ki a hulladékgyűjtő zsákot                                   |
| A folyékonyhulladék-palack tartója | Ürítse ki, majd helyezze be a folyékonyhulladék-<br>gyűjtő palackot |

#### Eluátumfiók

| Elúciós állvány   | (EMT állvány) Használja az 1. nyílást, hűtő pozíciót |
|-------------------|------------------------------------------------------|
| Elúción tórfogot* | Előre kiválasztott elúciós térfogat: 60 µl           |
|                   | Kezdeti elúciós térfogat: 90 µl                      |

\* Az elúciós térfogat előre ki van választva az adott protokollhoz. Ez a minimálisan hozzáférhető eluátumtérfogat a végleges elúciós csőben. Az elúciós oldat kezdeti térfogatának elegendőnek kell lennie ahhoz, hogy az eluátum tényleges térfogata megegyezzen az előre megválasztott térfogattal.

## A reagensek és fogyóeszközök fiókja

| A1 és/vagy A2 pozíció            | Legfeljebb 72 minta vizsgálatához helyezzen be 1 darab<br>reagenskazettát (reagent cartridge, RC), vagy legfeljebb<br>144 minta vizsgálatához 2 darab reagenskazettát (RC) |
|----------------------------------|----------------------------------------------------------------------------------------------------|
| B1 pozíció                       | ATL puffer (ATL) – olvassa be a palackon található<br>vonalkódot a reagensek és fogyóeszközök fiókjának<br>"Bottle ID" (palackazonosító) gombjának megnyomásával           |
| Hegyállvány-tartó, 1–17. pozíció | Helyezzen be elegendő állványt az egyszer használatos,<br>200 µl-es és 1500 µl-es, szűrővel rendelkező hegyek<br>számára                                                   |
| Egységdoboz-tartó, 1–4. pozíció  | Helyezze be a minta-előkészítő kazettákat tartalmazó egységdobozokat és a 8 pálcás védőborításokat                                                                         |

#### A minták fiókja

| A minta típusa                            | eNaT transzportközeg                                                                                   |
|-------------------------------------------|----------------------------------------------------------------------------------------------------|
| Mintatérfogat (térfogattöbblettel együtt) | 500 µl                                                                                                 |
| Mintacsövek (elsődleges)                  | 2 ml-es eNaT csövek (Copan, katalógusszám:<br>606C, <u>www.copaninnovation.com</u> )*                  |
| Mintacsövek (másodlagos)                  | 2,0 ml-es, I-es típusú talpas mikrocsövek (Sarstedt, katalógusszám: 72.694, <u>www.sarstedt.com</u> ). |
| Betét                                     | 3B csőtartó (katalógusszám: 9242083)                                                                   |

\* Győződjön meg arról, hogy eltávolította a keneteket a primer csövekből, mielőtt a QIAsymphony SP készülékbe helyezi őket.

#### Szükséges műanyag eszközök az 1-4 mintasorozathoz

|                                                                                 | Egy<br>mintasorozat,<br>24 minta* | Két<br>mintasorozat,<br>48 minta* | Három<br>mintasorozat,<br>72 minta* | Négy<br>mintasorozat,<br>96 minta* |
|---------------------------------------------------------------------------------|-----------------------------------|-----------------------------------|-------------------------------------|------------------------------------|
| Egyszer<br>használatos,<br>szűrővel rendelkező<br>hegyek, 200 µl <sup>†‡</sup>  | 28                                | 52                                | 74                                  | 100                                |
| Egyszer<br>használatos,<br>szűrővel rendelkező<br>hegyek, 1500 µl <sup>†‡</sup> | 93                                | 178                               | 263                                 | 348                                |
| Minta-előkészítő<br>kazetták <sup>§</sup>                                       | 18                                | 36                                | 54                                  | 72                                 |
| 8 pálcás<br>védőborítások <sup>¶</sup>                                          | 3                                 | 6                                 | 9                                   | 12                                 |

\* Mintasorozatonként egynél több belsőkontroll-cső használata, illetve egynél több készletellenőrzés esetén további egyszer használatos, szűrővel ellátott hegyek szükségesek.

<sup>†</sup> Egy hegyállványon 32 darab, szűrővel rendelkező hegy van.

\* Szűrővel ellátott hegyek száma reagenskazettánként, az 1 készletellenőrzéshez szükséges, szűrővel ellátott hegyeket is beleszámítva.

§ Egy egységdobozban 28 minta-előkészítő kazetta van.

<sup>¶</sup> Egy egységdoboz tizenkét 8 pálcás védőborítást tartalmaz.

#### A minták és a kontrollok behelyezése

Győződjön meg arról, hogy a 2 kontroll (CT+/NG– CT/NG kontroll és NG+/CT– CT/NG kontroll) a minták előtt helyezkednek el a QIAsymphony készülék mintabehelyező részén. Ha több mint 69 mintát készít elő, 2 további kontrollnak is rendelkezésre kell állnia (példáért lásd az alábbi táblázatot). Ez azért fontos, mert egy PCR-futtatás 72 reakciót tartalmaz (69 minta + 2 kontroll a minta-előkészítő modulokban, valamint 1 NTC [no template control, templát nélküli kontroll] a tesztbeállítási modulban). Több mint 69 minta vizsgálata esetén a második PCR-futtatáshoz az anyagokat az AS modul automatikusan kiméri a pipettával. A futtatás érvényességének biztosításához a 2 kontrollnak az 1. és 2. PCR-pozícióban kell lennie. Ezért gondoskodjon arról, hogy a minta-előkészítéshez a 2 kontroll mindig a Rotor-Gene Q futtatás elején legyen. Ha több mint 45 minta vizsgálatát végzi, javasoljuk, hogy ossza a mintákat 2 mintasorozatra az AS modulon, és ennek megfelelően 2 külön futtatásra a Rotor-Gene Q MDx

5plex HRM készüléken. További információkért lásd az alábbi 2 táblázatot. Vegye figyelembe, hogy az NTC csak az AS modulban kerül feldolgozásra, az SP modulban nem.

**Megjegyzés:** Nem javasoljuk az NTC-replikátumok számának manuális megváltoztatását. A Rotor-Gene AssayManager elutasítja a futtatást, ha módosítják az NTC-replikátumok számát.

|                  | 1. SP<br>mintasorozat<br>Pozíciók | 2. SP<br>mintasorozat<br>Pozíciók | 3. SP<br>mintasorozat<br>Pozíciók | 4. SP<br>mintasorozat<br>Pozíciók |
|------------------|-----------------------------------|-----------------------------------|-----------------------------------|-----------------------------------|
| CT/NC kontrollak | 1: CT+/NG-                        |                                   | 49: CT+/NG-                       |                                   |
| CT/ING KOHLIOHOK | 2: NG+/CT-                        | _                                 | 50: NG+/CT-                       | _                                 |
| Minták           | 3–24                              | 25–48                             | 51–72                             | 73–96                             |
|                  |                                   |                                   |                                   |                                   |

A minták és a kontrollok elhelyezése (példa 96 reakcióra)

Az egyes mintakészleteket (1–71 és 72–96) követően az AS modul új NTC-mintát (No Template Control – templát nélküli kontroll) ad a rendszerhez.

A kontrollokkal együtt 96 minta esetén ajánlott munkafolyamatot az alábbi táblázat mutatja be. A jelen példában a 2 x 46 mintát (+2 kontrollt) 2 AS mintasorozatban és 2 PCR futtatásban dolgozzuk fel. Az első PCR-futtatás a 46 mintával, 2 kontrollal és 1 NTC-mintával akkor fejeződik be, amikor a rendszer a 3. és 4. SP mintasorozatot dolgozza fel.

#### Ajánlott munkafolyamat 96 minta esetén, integrált futtatás alkalmazásával

|                  | 1. AS mintasorozat                |                                   | 2. AS mintasorozat                |                                   |
|------------------|-----------------------------------|-----------------------------------|-----------------------------------|-----------------------------------|
|                  | 1. SP<br>mintasorozat<br>Pozíciók | 2. SP<br>mintasorozat<br>Pozíciók | 3. SP<br>mintasorozat<br>Pozíciók | 4. SP<br>mintasorozat<br>Pozíciók |
|                  | 1: CT+/NG-                        |                                   | 49: CT+/NG-                       |                                   |
| CT/NG KONTROLIOK | 2: NG+/CT-                        | _                                 | 50: NG+/CT-                       | _                                 |
| Minták           | 3–24                              | 25–48                             | 51–72                             | 73–96                             |

# A QIAsymphony AS készülék beállítása

## Fogyóeszközök

A beállítás alatt a QIAsymphony AS modul egyes fogyóeszközeinek megfelelő pozíciója megjelenik a készülék érintőképernyőjén.

| Fogyóeszközök                                             | Az érintőképernyőn<br>megjelenő név | Adapterrel/<br>reagenstartóval való<br>használatra |
|-----------------------------------------------------------|-------------------------------------|----------------------------------------------------|
| Cső strip és kupakok, 0,1 ml<br>(250)                     | QIA#981103 *StripTubes 0.1          | RG cső strip, 72 QS                                |
| 2 ml-es, kúpos aljú Qsym AS<br>csövek (500) <sup>†</sup>  | QIA#997102 *T2.0 ScrewSkirt§        | 1 QS reagenstartó<br>2 QS reagenstartó             |
| 5 ml-es, kúpos aljú Qsym AS<br>csövek (500) <sup>†‡</sup> | QIA#997104 *T5.0 ScrewSkirt§        | 1 QS reagenstartó<br>2 QS reagenstartó             |
| CL elúciós mikrocsövek<br>(24 x 96)                       | QIA#19588 * EMTR                    | QS elúciósmikrocső-tartó<br>állvány                |

\* Olyan laboreszközt jelöl, amely a vonalkóddal jelölt hűtőadapter használatával lehűthető.

† Mesterkeverék-komponensek, rendszer által készített mesterkeverék, tesztstandardok és tesztkontrollok esetén.

‡ Használhatók 2 ml-es, kúpos aljú Qsym AS csövek (katalógusszám.: 997102) is.

§ Az érintőképernyőn megjelenő "(m)" utótag azt jelzi, hogy a konkáv meniszkusszal rendelkező reagensek esetén a folyadékszint-számítást optimalizálta a rendszer.

#### Adapterek és reagenstartók

| Állvány/reagenstartó | Név                              | Szükséges szám <sup>*</sup> |
|----------------------|----------------------------------|-----------------------------|
| Mintaállvány         | QS elúciósmikrocső-tartó állvány | 1                           |
| Reagenstartók        | 1 QS reagenstartó                | 1                           |
| Tesztállványok       | RG cső strip, 72 QS              | 1                           |

\* 72 reakciós tesztfuttatáshoz számítva.

#### Szűrővel rendelkező hegyek

Töltse be a hegytartó állványokat az eluátum és reagensek fiókjába az 1., 2. és 3. nyílással kezdve, majd a tesztek fiókjába a 7., 8. és 9. nyílásba.

| Fogyóeszköz                                 | Az érintőképernyőn<br>megjelenő név | Legkisebb<br>mennyiség<br>24 reakció esetén | Legkisebb<br>mennyiség<br>72 reakció esetén |
|---------------------------------------------|-------------------------------------|---------------------------------------------|---------------------------------------------|
| Szűrővel rendelkező<br>hegy, 1500 µl (1024) | 1500 µl                             | 2                                           | 2                                           |
| Szűrővel rendelkező hegy, 200 µl (1024)     | 200 µl                              | 6                                           | 6                                           |
| Szűrővel rendelkező<br>hegy, 50 µl (1024)   | 50 µl                               | 24                                          | 72                                          |
| Hegygyűjtő<br>hulladékzsákok                | -                                   | 1                                           | 1                                           |

#### Mesterkeverék elosztása

Bár a kitet 2 × 48 reakcióra optimalizálták, ettől eltérő kombinációk is alkalmazhatók. Mivel az automatikus pipettázórendszerek esetében mindig jelen van valamekkora holttérfogat, a mesterkeverék elosztásával kapott 48 reakciós cső esetében nincs 2 × 24 reakció. A lehetséges kombinációkat az alábbi táblázat mutatja be.

| Összetevő(k)         | Mesterkeverék-<br>csövek | PCR-<br>futtatások | Reakciók<br>száma PCR-<br>futtatásonként* | Betegminták | Kontrollok† |
|----------------------|--------------------------|--------------------|-------------------------------------------|-------------|-------------|
| 2 × 48<br>reakciócső | 2                        | 2                  | 49                                        | 2 × 46      | 2 × 3       |
| 1 × 48<br>reakciócső | 1                        | 1                  | 49                                        | 1 × 46      | 1 × 3       |
| 1 × 48<br>reakciócső | 1                        | 2                  | 17                                        | 2 × 14      | 2 × 3       |

\* Az alábbiak szerint számítva: n betegminta + 2 CT/NG kontroll (CT+/NG- és NG+/CT-) + 1 NTC PCR-futtatásonként.

† CT+/NG- CT/NG kontroll, NG+/CT- CT/NG kontroll és NTC (hozzáadva a tesztbeállítási modul által).

### Valós idejű PCR a Rotor-Gene Q MDx 5plex HRM készüléken\*

Az artus CT/NG QS-RGQ kit a Rotor-Gene Q MDx 5plex HRM készüléken a Rotor-Gene Q szoftver 2.1-es vagy későbbi verziójával végzett kézi elemzéssel, vagy a Rotor-Gene AssayManager<sup>®</sup> segítségével végzett automatikus elemzéssel futtatható. Az alábbi részek a 2 különböző szoftvercsomag beállítását írják le.

<sup>\*</sup> Rotor-Gene Q 5plex HRM készülék, amelynek gyártási dátuma 2010. január vagy annál későbbi. A gyártási dátum a készülék hátoldalán található sorozatszámról olvasható le. A sorozatszám formátuma "hhéészszsz", ahol a "hh" a számjegyekkel jelölt gyártási hónapot jelzi, az "éé" a gyártás évének utolsó két számjegyét jelzi, az "szszsz" pedig egy egyedi készülékazonosító.

Készítse elő a rotort a Rotor-Gene Q MDx 5plex HRM készüléken való futtatáshoz:

- Helyezze a 72 cellás rotort a rotortartóba.
- Töltse fel a rotort cső stripekkel. Győződjön meg róla, hogy az 1. pozíciónál kezdi a feltöltést, és töltse fel a cső stripeket a megfelelő irányban.
- Minden üres pozíciót töltsön fel üres, kupakkal rendelkező cső stripekkel.
- Helyezze fel a zárógyűrűt.
- Helyezze a Rotor-Gene Q MDx 5plex HRM készülékbe a rotort és a zárógyűrűt.

Valós idejű PCR a Rotor-Gene AssayManager használatával

Az artus CT/NG QS-RGQ kittel a Rotor-Gene AssayManager szoftver segítségével végzett automatikus elemzéshez telepíteni kell az artus Basic plug-inV1.0.3 beépülő modult (letölthető innen: <u>www.qiagen.com/shop/automated-solutions/accessories/rotor-gene-assaymanager</u>) a Rotor-Gene AssayManager szoftverre.

Az ArtusBasic.Installation.msi fájlra kétszer kattintva indítsa el a telepítési folyamatot, majd kövesse a telepítési utasításokat. Részletes leírást a Rotor-Gene AssayManager alkalmazás felhasználói útmutatója (*Rotor-Gene AssayManager Core Application User Manual*) című dokumentum "Installing Plug-ins" (beépülő modulok telepítése) részében talál.

Az artus\_CTNG\_sample400\_QS (rövid név: CTNG\_a) tesztprofil *artus* CT/NG QS-RGQ kittel való használatához importálni kell az AP\_artus\_CTNG\_sample400\_QS\_V2\_0\_0.iap fájlt (letölthető innen: <u>www.qiagen.com/products/artusctngqsrgqkitce</u>) a Rotor-Gene AssayManager szoftverbe.

A tesztprofil importálása a Rotor-Gene AssayManager szoftverbe:

- 1. Lépjen a "Configuration Environment" (konfigurálási környezet) részhez, és lépjen az "Assay Profile" (tesztprofil) fülre.
- Kattintson az "Import" (importálás) lehetőségre, majd válassza ki az AP\_artus\_CTNG\_sample400\_QS\_V2\_0\_0.iap fájlt a megnyíló párbeszédpanelen.
- 3. Kattintson az "Open" (megnyitás) lehetőségre, ekkor a rendszer betölti a profilt, és hozzáadja az elérhető tesztprofilok listájához.

Megjegyzés: Egy tesztprofil ugyanazon verziója csak egyszer importálható.

#### Futtatás elindítása Rotor-Gene AssayManager használatával

Miután telepítette a beépülő modulokat, és importálta a tesztprofilt, a Rotor-Gene AssayManager már használni tudja a QIAsymphony AS eredményfájlt a valós idejű PCR amplifikáció futtatásának beállításához, majd azt követően az eredmények automatikus értelmezéséhez.

A QIAsymphony AS eredményfájlok USB-adathordozó vagy a QIAsymphony Management Console segítségével is letölthetők. Ha a QIAsymphony AS eredményfájlt USB-adathordozó segítségével szeretné letölteni, akkor azt .zip formátumban a következő mappában találja: x:\Log\results\AS.

**Megjegyzés:** A QIAsymphony AS eredményfájl importálása előtt a .zip fájlt ki kell csomagolni. Amennyiben a QIAsymphony AS eredményfájl áthelyezése a QIAsymphony Management Console-lal (QMC) történik, nincs szükség erre a lépésre.

A PCR-futtatás végrehajtása:

- 1. Indítsa el a Rotor-Gene AssayManager szoftvert.
- 2. Lépjen a "Setup" (beállítás) részhez, majd az "Import type"(importálási típus) opcióban válassza a következő forrást: "QIAsymphony". A "Select file" (fájl kiválasztása) párbeszédpanelen nyissa meg a vonatkozó QIAsymphony AS eredményfájlt, majd kattintson az "Open" (megnyitás) lehetőségre. Ekkor a rendszer hozzáadja a munkalistát az elérhető munkalistákhoz.
- A futtatás megkezdhető az "Available work lists" (elérhető munkalisták) táblázatban az "Apply" (alkalmaz) lehetőségre kattintva a megfelelő munkalista-bejegyzés gombsávjában (az importált QS munkalisták nevének beillesztése).
- 4. Adja meg a vizsgálat nevét
- 5. Válassza ki a cycler típusát, majd ellenőrizze, hogy a zárógyűrű rögzítve van-e.
- 6. Kattintson a zöld "Start run" (futtatás indítása) gombra.

#### A futtatás befejezése és az eredmények kiadása

A futtatás folyamatának nyomon követéséhez váltson a megfelelő cycler képernyőre. Ha a futtatás véget ért, kattintson a "Finish run" (futtatás befejezése) lehetőségre a cycler eredményeinek kiadásához és a minta "Approval" (jóváhagyás) oldalon való jóváhagyásához.

- 7. Válassza az "Approval" (jóváhagyás) oldalt.
- 8. Kattintson az "Apply filter" (szűrő alkalmazása) lehetőségre (vagy válasszon ki saját szűrőopciót).
- 9. Válassza ki a vizsgálatot.
- 10. Kattintson a "Start approval" (jóváhagyás indítása) gombra.

11. Hagyja jóvá az egyes tesztminták eredményeit: Ha egyetért a Rotor-Gene AssayManager elemzését követően kapott eredménnyel, használja az "Accepted" (jóváhagyás) gombot az adott tesztminta esetében. Ha valamilyen okból nem találja elfogadhatónak a Rotor-Gene AssayManager értékelése szerinti teszteredményeket, használja a "Rejected" (elvetve) gombot.

**Megjegyzés:** A Rotor-Gene AssayManager által automatikusan "Invalid" (érvénytelen) minősítésű eredmények nem állíthatók át érvényes eredményekké, az eredmény elvetése esetén sem.

- 12. Kattintson a "Release /report data…" (adatok kiadása/leletezése) lehetőségre
- 13. Válasszon jelentésprofilt, majd kattintson az "OK" lehetőségre. A rendszer automatikusan generál egy jelentést, és tárolja.

**Megjegyzés:** Egy adott futtatás jóváhagyásához a felhasználónak rendelkeznie kell a jóváhagyáshoz szükséges jogosultságokkal.

14. Ürítse ki a Rotor-Gene Q MDx 5plex HRM készüléket, és dobja ki a cső stripeket a helyi biztonsági szabályozásoknak megfelelően.

## Az eredmények értékelése a Rotor-Gene AssayManager használatával

Az artus CT/NG QS-RGQ AssayProfile vizeletminták esetén automatikusan beállítja a küszöbértékeket, és tartalmaz minden olyan szabályt, amely a teszteredmények automatikus értelmezéséhez szükséges. Ezek alapján a szoftver felméri a minták és a kontrollok érvényességét vagy érvénytelenségét. Az automatikus elemzés során az alábbi jelzések fordulhatnak elő.

**FONTOS:** Az NG-csatornában a C<sub>T</sub> küszöbértéke 40, aminek eredményeként az eredmény "INVALID" (érvénytelen) lesz, a következő jelzéssel: "CT\_ABOVE\_ACCEPTED\_RANGE". Az alábbi utasításokat pontosan követni kell.

- Amennyiben az NG a lelet szerint "CT\_ABOVE\_ACCEPTED\_RANGE" jelzéssel érvénytelen, és az IC kimutatható és érvényes, a minta érvényes NG-negatív mintának tekinthető. Újabb vizsgálat nem szükséges.
- Ha az eredmény az NG esetében a lelet szerint érvénytelen, és ezt a fentitől eltérő jelzés kíséri, a mintát újra kell vizsgálni.

Ha az eredmény a CT esetében a lelet szerint érvénytelen, és ezt valamilyen jelzés kíséri, a mintát újra kell vizsgálni.

| Jelzés                   | Rendszerműködés | Leírás                                                                                                    |
|--------------------------|-----------------|----------------------------------------------------------------------------------------------------|
| ASSAY_INVALID            | Érvénytelen     | A teszt érvénytelen, mert legalább egy külső kontroll érvénytelen.                                                                                                    |
| CT_ABOVE_ ACCEPTED_RANGE | Érvénytelen     | Az érzékelt C <sub>T</sub> -érték magasabb a megadott<br>C <sub>T</sub> -küszöbértéknél. <b>FONTOS:</b> ha az eredmény<br>az NG esetében a lelet szerint érvénytelen,<br>valamint ez a jelzés jelenik meg, a minta<br>érvényes NG-negatív mintának tekinthető,<br>amennyiben az IC érvényes. |

| Jelzés                      | Rendszerműködés | Leírás                                                                                                    |
|-----------------------------|-----------------|----------------------------------------------------------------------------------------------------|
| CT_BELOW_ACCEPTED_RANGE     | Érvénytelen     | Az érzékelt C <sub>T</sub> -érték alacsonyabb a megadott C <sub>T</sub> -küszöbértéknél.                                                                                                    |
| CURVE_SHAPE_ ANOMALY        | Érvénytelen     | A nyersadatok amplifikációs görbéjének alakja<br>eltér a teszthez megadott jellemző görbétől.<br>Nagy az esélye a hibás eredményeknek vagy az<br>eredmények hibás értelmezésének.                                         |
| FLAT_BUMP                   | Érvénytelen     | Az amplifikációs görbe lapos harang alakú, ami<br>eltér a teszthez megadott jellemző görbétől.<br>Nagy az esélye a hibás eredményeknek vagy az<br>eredmények hibás értelmezésének (a C⊤-érték<br>hibás meghatározásának). |
| FLUORESCENCE_ TOO_LOW       | Érvénytelen     | A fluoreszcencia-jel kisebb intenzitású, mint a megadott fluoreszcencia-küszöbérték.                                                                                                    |
| IC_INVALID                  | Érvénytelen     | A belső kontroll érvénytelen. A célszekvencia és<br>a belső kontroll ugyanabban a csőben van.                                                                                                    |
| IC_NO_SIGNAL                | Érvénytelen     | A belső kontroll jele nem érzékelhető. A<br>célszekvencia és a belső kontroll ugyanabban a<br>csőben van.                                                                                                    |
| INHIBITION_BY_CT            | Érvénytelen     | Túllépte a minta belső kontrolljához<br>meghatározott Cτ-érték és az NTC belső<br>kontrolljához meghatározott Cτ-érték közötti<br>tartományként meghatározott maximális Cτ-<br>tartományt.                                |
| INHIBITION_BY_ FLUORESCENCE | Érvénytelen     | Túllépte az NTC belső kontrolljának<br>fluoreszcenciája és a minta belső kontrolljának<br>utolsó ciklusban mért fluoreszcenciája közötti<br>maximális különbséget.                                                        |

| Jelzés                    | Rendszerműködés | Leírás                                                                                                    |
|---------------------------|-----------------|----------------------------------------------------------------------------------------------------|
| LOW_FLUORESCENCE_ CHANGE  | Figyelmeztetés  | A minta esetében érzékelt százalékos<br>fluoreszcenciaváltozás a legnagyobb<br>fluoreszcenciaváltozást mutató mintacsőhöz<br>képest alacsonyabb, mint a meghatározott<br>határérték.                               |
|                           |                 | <b>Megjegyzés:</b> Ha az érvényes mintát ilyen jelzés<br>kíséri, az eredmények elfogadásáról vagy<br>elutasításáról való döntést megelőzően különös<br>figyelmet kell fordítani a jelzésben leírt<br>információra. |
| MULTI_THRESHOLD_ CROSSING | Érvénytelen     | Az amplifikációs görbe egynél többször<br>keresztezi a küszöbértéket. A C <sub>T</sub> -érték nem<br>határozható meg egyértelműen.                                                                                 |
| NO_CT_DETECTED            | Érvénytelen     | Ehhez a célszekvenciához nem határozható<br>meg C⊤-érték.                                                                                                    |
| NORM_FACTOR_ ALTERATION   | Figyelmeztetés  | Eltérés a normalizációs eljárás során. Az<br>amplifikációs görbe alapértelmezett<br>normalizációval jelenik meg; az eredményeket a<br>helyesség érdekében manuálisan ellenőrizni kell.                             |
| OTHER_TARGET_ INVALID     | Érvénytelen     | Másik célszekvencia ugyanazon minta esetében<br>érvénytelen.                                                                                                    |
| SATURATION                | Érvénytelen     | A nyersadatok fluoreszcenciája erős telítettséget<br>mutat még az amplifikációs görbe inflexiós<br>pontja előtt.                                                                                                   |

| Jelzés                           | Rendszerműködés | Leírás                                                                                                    |
|----------------------------------|-----------------|----------------------------------------------------------------------------------------------------|
| SPIKE                            | Figyelmeztetés  | Az amplifikációs görbe valamely részén a<br>nyersadatok fluoreszcenciájában megjelenik egy<br>csúcs, de nem ott, ahol a C <sub>T</sub> -érték<br>meghatározása történik.                               |
|                                  |                 | <b>Megjegyzés:</b> Ha az érvényes mintát ilyen jelzés kíséri, az eredmények elfogadásáról vagy elutasításáról való döntést megelőzően különös figyelmet kell fordítani a jelzésben leírt információra. |
| SPIKE_CLOSE_TO_CT                | Érvénytelen     | A csúcs helye az amplifikációs görbén közel van<br>a C⊤-értékhez.                                                                                                    |
| STEEP_BASELINE                   | Érvénytelen     | Az amplifikációs görbén a nyersadatok<br>fluoreszcenciáját meredeken emelkedő<br>alapvonal jellemzi.                                                                                                   |
| STRONG_BASELINE_ DIP             | Érvénytelen     | Az amplifikációs görbén a nyersadatok<br>fluoreszcenciához tartozó alapvonalban erős<br>esés észlelhető.                                                                                               |
| STRONG_NOISE                     | Érvénytelen     | Erős zaj érzékelhető az amplifikációs görbe<br>növekedési fázisán kívül.                                                                                                    |
| STRONG_NOISE_<br>IN_GROWTH_PHASE | Érvénytelen     | Erős zaj érzékelhető az amplifikációs görbe<br>növekedési (exponenciális) fázisában.                                                                                                    |
| UNEXPECTED_CT_ DETECTED          | Érvénytelen     | A célszekvenciánál érzékelt C <sub>T</sub> -értéket nem kell<br>amplifikálni                                                                                                    |

| Jelzés                  | Rendszerműködés | Leírás                                                                                                    |
|-------------------------|-----------------|----------------------------------------------------------------------------------------------------|
| UPSTREAM                | Változó         | A minta állapotát az upstream folyamat (például<br>QIAsymphony tesztbeállítás) érvénytelenre vagy<br>nem egyértelműre állította.                                                                              |
|                         |                 | <b>Megjegyzés:</b> Az upstream folyamatoktól eredő<br>"unclear" (nem egyértelmű) jelzés esetén a<br>Rotor-Gene AssayManager működésének<br>beállítása a "Configuration" (konfiguráció) lapon<br>végezhető el. |
|                         |                 | Az upstream folyamatokból eredő "invalid"<br>(érvénytelen) jelzések esetén a Rotor-Gene<br>AssayManager mindig érvénytelennek<br>nyilvánítja az adott mintákat.                                               |
| WAVY_BASE_ FLUORESCENCE | Érvénytelen     | Az amplifikációs görbén a nyersadatok<br>fluoreszcenciájában hullámos alapvonal<br>érzékelhető.                                                                                                    |

A Rotor-Gene AssayManager által adott eredményt az "Approver" (jóváhagyó) felhasználói szerepkörrel rendelkező felhasználónak minden esetben jóvá kell hagynia/el kell utasítania. A jóváhagyási folyamattal kapcsolatos további információkért olvassa el a Rotor-Gene AssayManager artus beépülő modul felhasználói útmutatója *Basic Plug-in User Manual* című dokumentumot.

# Valós idejű PCR a Rotor-Gene Q szoftver 2.1-es vagy későbbi verziójának használatával

#### Az artus CT/NG QS-RGQ kit specifikus beállításai

A Rotor-Gene szoftver 2.1-es verziójának specifikus beállításai az alábbiakban láthatók.

| Reakció-térfogat (µl)                         | 25                                                                   |
|-----------------------------------------------|----------------------------------------------------------------------|
|                                               | Hőntartási hőmérséklet: 95 °C                                        |
| nontantas                                     | Hőntartási idő: 15 perc                                              |
|                                               | 45-ször                                                              |
| Ciklusok futtatása                            | 95 °C 11 másodpercig<br>60 °C 20 másodpercig<br>72 °C 20 másodpercig |
|                                               | 60 fok                                                               |
| Automatikus erősítés optimalizációs beállítás | (Minták: CT: zöld, NG: narancssárga;<br>IC: sárga)                   |

Részletesebb utasításokért olvassa el a következő weboldalon található "Beállítások az artus QS-RGQ kitek futtatásához" (Settings to run*artus* QS-RGQ Kits) című protokoll-lapot: <u>www.qiagen.com/products/artusctngqsrgqkitce</u>.

Az eredmények értelmezése a Rotor-Gene Q szoftver 2.1-es vagy későbbi verziójának használatával

Az artus CT/NG QS-RGQ kit a Rotor-Gene Q MDx 5plex HRM készüléken a RotorGene Q szoftver 2.1-es vagy későbbi verziójával végzett kézi elemzéssel is futtatható. Ez a rész a Rotor-Gene Q MDx 5plex HRM készülékkel kapott eredmények értelmezését mutatja be. A teljes minta–eredmény munkafolyamat elemzéséhez tekintse át a mintaállapot-információkat is a QIAsymphony SP/AS eredményfájlokban. Kizárólag az érvényes státuszú minták használhatók.

#### Jelészlelés és következtetések

| Jel a Cycling<br>Green<br>csatornában | Jel a Cycling<br>Orange<br>csatornában<br>≤ 40 C⊤ | Jel a Cycling<br>Orange<br>csatornában<br>> 40 C⊤ | Jel a<br>Cycling<br>Yellow<br>csatornában | Értelmezés                                                            |
|---------------------------------------|---------------------------------------------------|---------------------------------------------------|-------------------------------------------|-----------------------------------------------------------------------|
| lgen                                  | Nem                                               | Nem                                               | lgen/nem*                                 | Érvényes eredmény:<br>CT-DNS kimutatva,<br>NG-DNS nem mutatható ki    |
| lgen                                  | Nem                                               | lgen                                              | lgen/nem*                                 | Érvényes eredmény:<br>CT-DNS kimutatva,<br>NG-DNS nem mutatható ki    |
| Nem                                   | lgen                                              | Nem                                               | lgen/nem*                                 | Érvényes eredmény:<br>CT-DNS nem mutatható ki,<br>NG-DNS kimutatva    |
| lgen                                  | lgen                                              | Nem                                               | lgen/nem*                                 | Érvényes eredmény:<br>CT- és NG-DNS kimutatva                         |
| Nem                                   | Nem                                               | Igen                                              | Igen                                      | Érvényes eredmény:<br>CT- vagy NG-DNS nem<br>kimutatható <sup>†</sup> |
| Nem                                   | Nem                                               | Nem                                               | Igen                                      | Érvényes eredmény:<br>CT- vagy NG-DNS nem<br>kimutatható <sup>†</sup> |
| Nem                                   | Nem                                               | Igen                                              | Nem                                       | Érvénytelen eredmény:<br>Nem határozható meg<br>eredmény.‡            |
| Nem                                   | Nem                                               | Nem                                               | Nem                                       | Érvénytelen eredmény:<br>Nem határozható meg<br>eredmény.‡            |

\* Ilyen esetben a Cycling Yellow fluoreszcenciacsatorna jelétől el lehet tekinteni, mivel a CT-DNS kezdeti magas koncentrációja (pozitív jel a Cycling Green és/vagy a Cycling Orange fluoreszcenciacsatornában) a jel csökkenéséhez vagy hiányához vezethet a Cycling Yellow fluoreszcenciacsatornában (kompetíció).

+ Ha egy negatív minta belső kontrolljának C<sub>T</sub>-értéke több mint 5 ciklussal nagyobb, mint a futtatásban a templát nélküli kontroll belső kontrolljának C<sub>T</sub>-értéke (C<sub>T IC minta</sub> – C<sub>T IC NTC</sub> > 5), a mintát gátoltnak kell tekinteni. Nem határozható meg eredmény.
‡ A hibaforrásokkal és a hibák megoldásával kapcsolatos információk az artus CT/NG QS-RGQ kit kézikönyvének (artus

CT/NG QS-RGQ Kit Handbook) "Troubleshooting guide" (hibaelhárítási útmutató) részében találhatók.

Küszöbérték-beállítások PCR-elemzéshez

Az artus CT/NG teszt esetében ajánlott küszöbérték-beállítások az alábbi táblázatban találhatók.

#### Ajánlott küszöbérték-beállítások

| Fluoreszcenciacsatorna | Küszöbérték-beállítás |
|------------------------|-----------------------|
| Cycling Green          | 0,07                  |
| Cycling Orange         | 0,10                  |
| Cycling Yellow         | 0,03                  |

#### Példák pozitív és negatív PCR-reakciókra

Az artus CT/NG QS-RGQ kit 2 kontrollt tartalmaz az extrakciós eljárás és a PCR monitorozására: a CT+/NG– CT/NG kontrollt és az NG+/CT– CT/NG kontroll. Ezeket a kontrollokat a QIAsymphony SP/AS készülékbe kell helyezni, és a többi mintához hasonló módon kell kezelni őket. A belső kontrollt (CT/NG RG IC) a DNS-extrakció során kell a mintához adni, minden minta és NTC esetében.

A kontrollok a PCR beállítási folyamatához szükségesek, és a PCR eljárás során speciális eredményeket adnak, hasonlóakat az alábbi ábrán bemutatott eredményekhez.

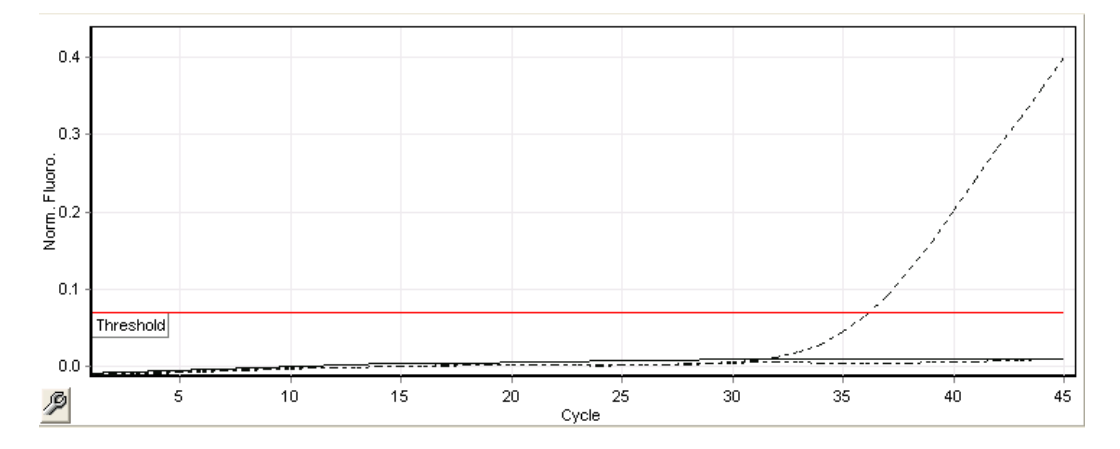

1. ábra: Cycling Green: CT pozitív kontroll. A CT+/NG- CT/NG kontrollal végzett futtatás eredményei.

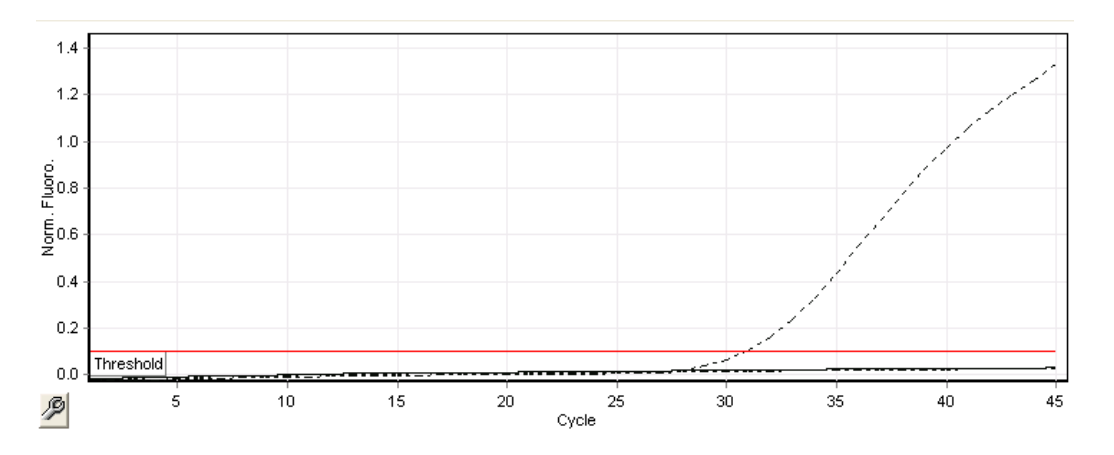

2. ábra: Cycling Orange: NG pozitív kontroll. Az NG+/CT- CT/NG kontrollal végzett futtatás eredményei.

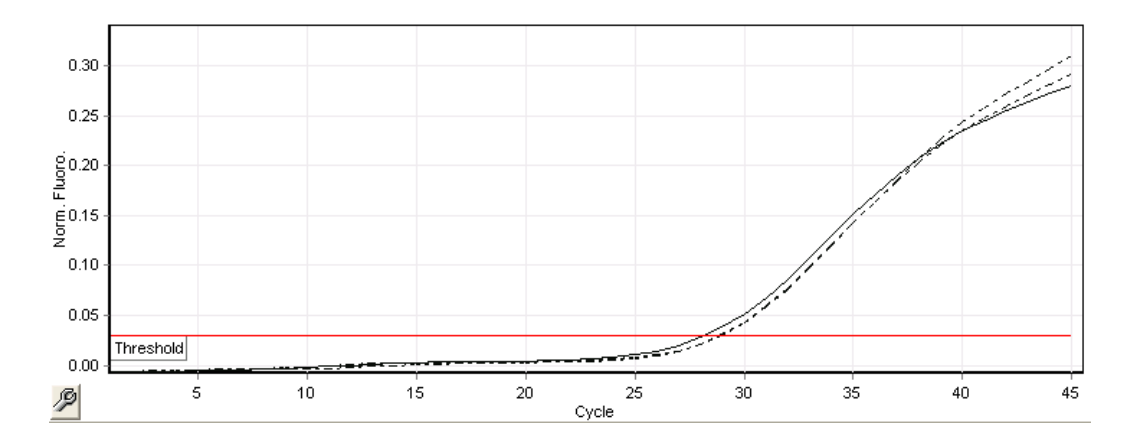

#### 3. ábra: Cycling Yellow: belső kontroll. A CT/NG RG IC belső kontrollal végzett futtatás eredményei.

A sikeres és érvényes PCR-eljárás során a kontrollok esetében várt CT-értékeket az alábbi táblázat mutatja be.

#### Várt C<sub>T</sub>-érték

|                  | C⊤-tartomány (minimum–maximum) |                                                                                  |                |
|------------------|--------------------------------|----------------------------------------------------------------------------------|----------------|
| Kontroll/minta   | Cycling Green                  | Cycling Yellow                                                                   | Cycling Orange |
| CT+/NG- kontroll | 28,99–37,94                    | ≤ 33,44                                                                          | _              |
| NG+/CT- kontroll | -                              | ≤ 33,44                                                                          | 27,22–35,08    |
| NTC              | -                              | ≤ 33,44                                                                          | -              |
| Betegminta       | Bármely                        | NTC-ből származó<br>$\leq C_T$ -érték az adott<br>futtatásnál + 5 C <sub>T</sub> | Bármely        |

Ha bármelyik kontroll vagy a hozzá tartozó IC-jel hibás, a futtatást érvénytelennek kell nyilvánítani.

#### Korlátozások

Egy vizsgálat során felmérték az *artus* CT/NG QS-RGQ kit teljesítményét CT vagy NG patogéneket magas koncentrációban tartalmazó minták esetén, egyéb, alacsony kópiaszámú patogén jelenlétében. Az eredményeket az alábbi táblázat foglalja össze.

#### Az artus CT/NG QS-RGQ kit teljesítménye különböző cél-DNS-koncentrációk esetében

| A patogén                                          | B patogén                  | B patogén kimutathatósági<br>aránya (%) |
|----------------------------------------------------|----------------------------|-----------------------------------------|
| $1,00 \times 10^6$ cfu/ml <i>N. gonorrhoeae</i>    | 23 EB/ml C. trachomatis    | 100                                     |
| 1,00 × 10 <sup>5</sup> cp/ml <i>C. trachomatis</i> | 58,5 cfu/ml N. gonorrhoeae | 100                                     |

Megjegyzés: A B patogén alacsonyabb koncentrációja kisebb kimutathatósági arányt eredményezhet.

A licenccel kapcsolatos legfríssebb információk és a termékspecifikus jogi nyilatkozatok a megfelelő QIAGEN kit kézikönyvében vagy felhasználói útmutatójában találhatók. A QIAGEN kitek kézikönyvei és felhasználói útmutatói a www.qiagen.com webhelyen érhetők el, vagy a QIAGEN Műszaki ügyfélszolgálattól vagy a területileg illetékes forgalmazótól szerezhetők be.

Védjegyek: QIAGEN®, QIAsymphony®, artus®, Rotor-Gene®, Rotor-Gene AssayManager® (QIAGEN Group); BD™ (Becton, Dickinson and Company); eNaT™ (Copan Italia Spa).

#### Korlátozott licencszerződés az artus CT/NG QS-RGQ esetében

A termék használatával a termék vásárlója vagy felhasználója elfogadja a következő feltételeket:

- A termék hazárálata termék vásalná vágy lentázzladjá a kovetkez intervetkez tartozó komponensekkel együtt szabad használni. A QIAGEN a szellemi tulajdonát képező termékek egyikének esetében sem engedélyezi, hogy a kithez tartozó komponenseket a termékhez mellékelt protokollokban, a jelen kézikönyvben és a www.qiagen.com webhelyen elérhető további protokollokban leírtak kivételével más, nem a kithez tartozó komponensekbe beépítsék vagy azokkal együtt használják. A további protokollok némelyikét a QIAGEN telhasználói bocsátják más QIAGEN telhasználók más QIAGEN telhasználók más QIAGEN telhasználók más QIAGEN telhasználók a za alapos vizsgálatát és optimalizálását. A QIAGEN nem vállal garanciát ezekért a protokollokért, és nem garantálja azt sem, hogy azok nem sértik harmadik felek jogait.
- 2. Az itt leírt licenceken kívül a QIAGEN nem vállal garanciát arra, hogy ez a kit és/vagy ennek használata nem sérti harmadik felek jogait
- 3. A kit és komponenseinek licence csak egyszeri használatra jogosít; újrafelhasználásuk, felújításuk vagy újraértékesítésük tilos.
- A QIAGEN az itt leírtakon kívül kifejezetten kizár minden más konkrét vagy vélelmezett jogot.
- 5. A kit vásárlója és felhasználója elfogadja, hogy semmilyen olyan lépést nem tesz, és másnak sem engedélyezi semmilyen olyan lépés megtételét, amely a fentiekben előírtak megszegéséhez vezet vagy azt elősegíti. A QIAGEN jogosult a jelen korlátozott licencszerződésben foglalt tilalmak bármely bíróságon keresztüli érvényesítésére és az azzal kapcsolatban felmerülő összes vizsgálati és perköltség követelésére, beleértve a korlátozott licencre vonatkozó jelen szerződés vagy a kittel és/vagy komponenseivel kapcsolatos bármilyen szellemi tulajdonjog érvényesítése céljából indított peres eljárás ügyvédi költségeit.

A legújabb licencfeltételekről a www.qiagen.com oldalon tájékozódhat.

A termék vásárlója jogosult a termék humán in vitro diagnosztikai célra történő felhasználására. A vásárlót a termék megvásárlásával megszerzett használati jogon kívül semmilyen más általános szabadalom vagy licenc nem illeti meg.

HB-1517-S02-003 07-2017 © 2017 QIAGEN, minden jog fenntartva

Megrendelés: www.qiagen.com/contact | Műszaki támogatás: support.qiagen.com | Webhely: www.qiagen.com